## 腾讯会议(复旦版)主持人操作说明

### IOS 手机版

### 一、使用环境

腾讯会议软件须在网络环境下方可正常使用。

#### 二、软件安装

(一) 打开 App Store, 搜索"腾讯会议", 下载安装。

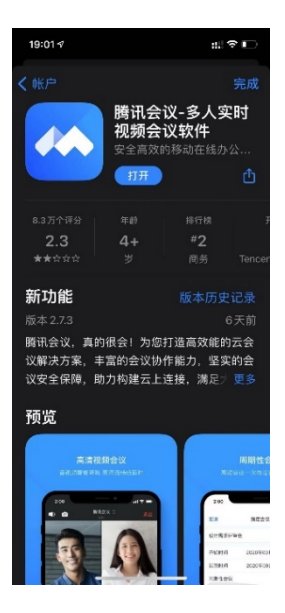

(二)安装完成后,打开会议软件,显示如下界面。

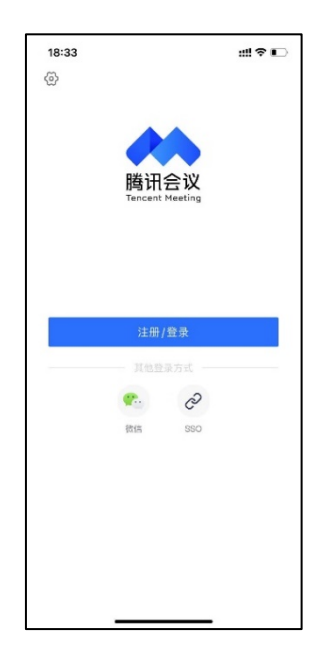

# 三、软件使用

(一)打开"腾讯会议"软件,点击"SSO",选择右上角的
"我知道企业域名",在企业域名栏输入"fudan"并点击"登录",界面将跳转至学校统一身份认证。

| 18:33 ::!!      | ?∎ | 18:30   | ::!  <b>≎</b> ∎⊃ | 18:30         | ::! ? ■             |
|-----------------|----|---------|------------------|---------------|---------------------|
| <u>ଜ</u>        |    | <       |                  | <             |                     |
|                 |    | SSO登录   | 我知道企业域名 >        | SSO 登录        | 我不知道企业域名 >          |
| 腾讯会议            |    | 企业邮箱    |                  | 企业域名          |                     |
| lencent Meeting |    | 请输入企业邮箱 |                  | fudan         | .sso.meeting.qq.com |
|                 |    |         |                  | 可立正面自任何目的分的正面 |                     |
|                 |    |         | 录<br>请使用SSO      | 了解更多,         | 登录<br>申请使用SSO       |
| 注册/登录           |    |         |                  |               |                     |
| 其他登录方式          |    |         |                  |               |                     |
| 後信 SSO          |    |         |                  |               |                     |
|                 |    |         |                  |               |                     |
|                 |    |         |                  |               |                     |
|                 |    |         |                  |               |                     |
|                 |    |         |                  |               |                     |
|                 |    |         |                  |               |                     |

(二)使用学校统一身份认证账号进行验证登录。

| 18:30<br>◀ 腾讯会议 |                               | ::!! © 🗖   |
|-----------------|-------------------------------|------------|
| АА              | 🔒 uis.fudan.edu.cn            | C          |
|                 |                               |            |
|                 | 统一身份认证                        |            |
| 態格登录的是          | È.                            |            |
| 1               | 用户名 (本人学工号)                   |            |
| ۵               |                               |            |
|                 |                               |            |
|                 | 后记                            | 密码?   联系我们 |
|                 |                               |            |
|                 |                               |            |
|                 |                               |            |
|                 |                               |            |
|                 |                               |            |
|                 | Ecampus   Email   Cloud@Fudan |            |
| <               | ) 🖞 (                         | ) O        |
|                 |                               |            |

(三)系统将对您的用户权限进行判定,若您是在 eHall 平台 中成功建会的用户则通过验证,系统将自动跳转至如下界面, 选择"打开腾讯会议"即可查看您预约的所有会议信息,详见 右图。

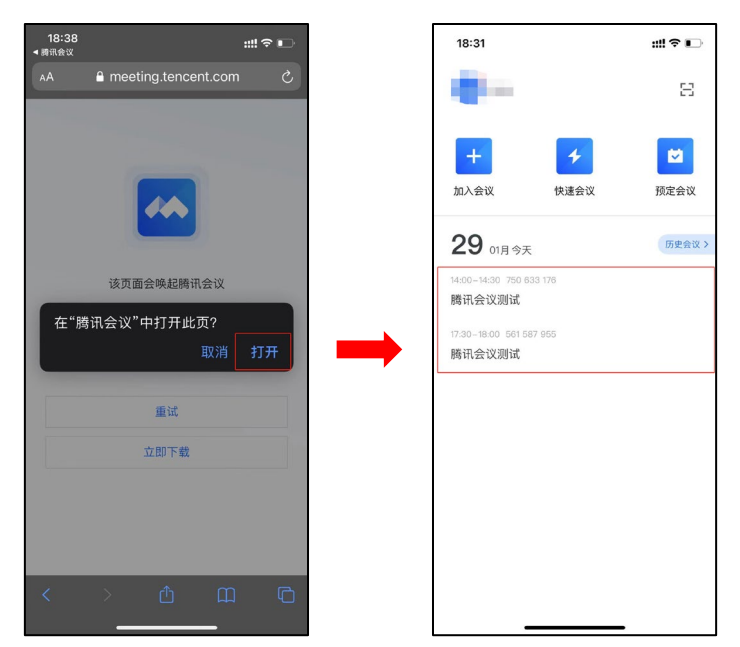

(四)选择您需要开启的会议,点击后可查看会议详情,再点击"进入会议",即可进入最右图所示界面。

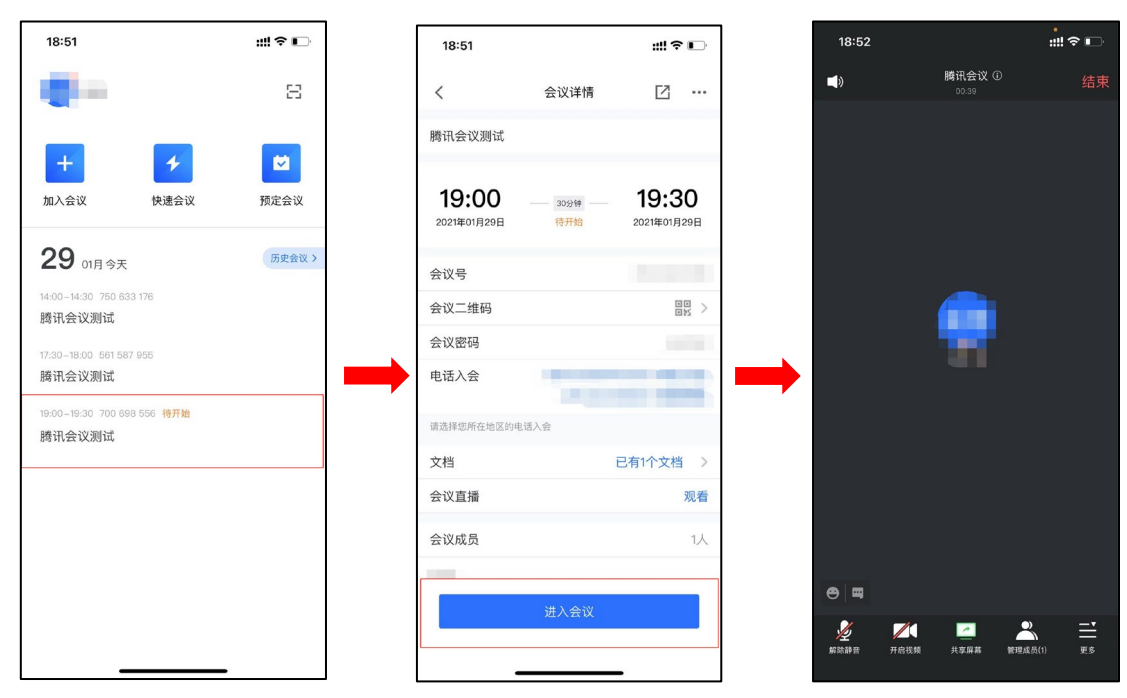

(五)入会后,点击下方会议控制栏中的"解除静音"即可开 启麦克风进行发言,点击"开启视频"即可进行视频通话(注:首次使用时需允许腾讯会议访问麦克风/相机)。

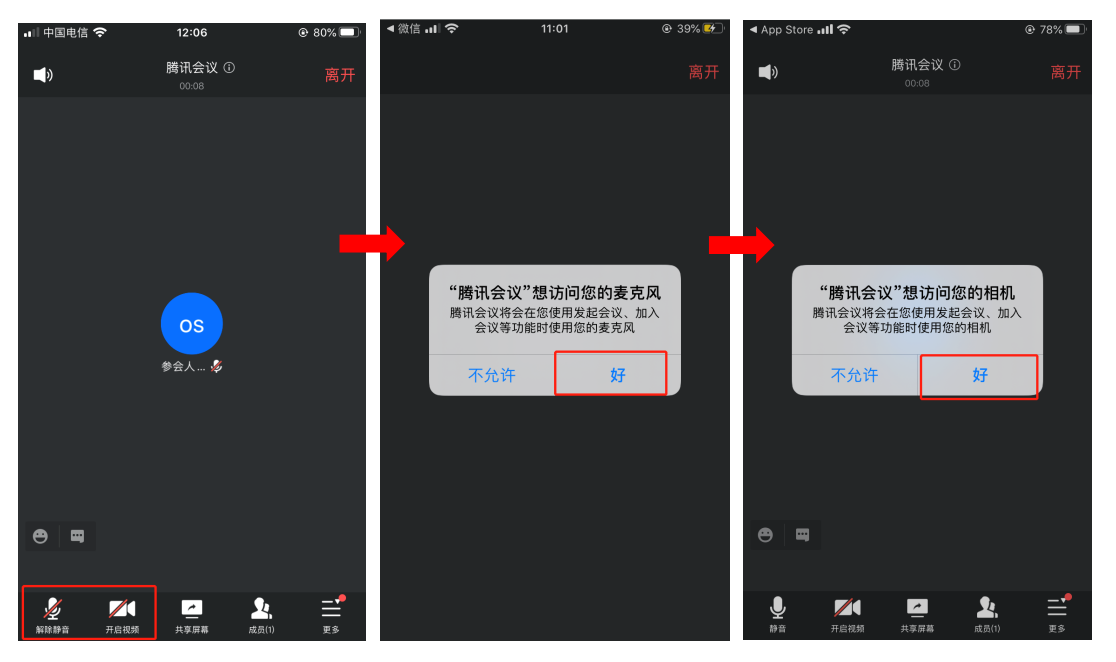

(六)点击"共享屏幕",选择"共享屏幕"或者"共享白板",点击"开始直播",即可进入共享状态。

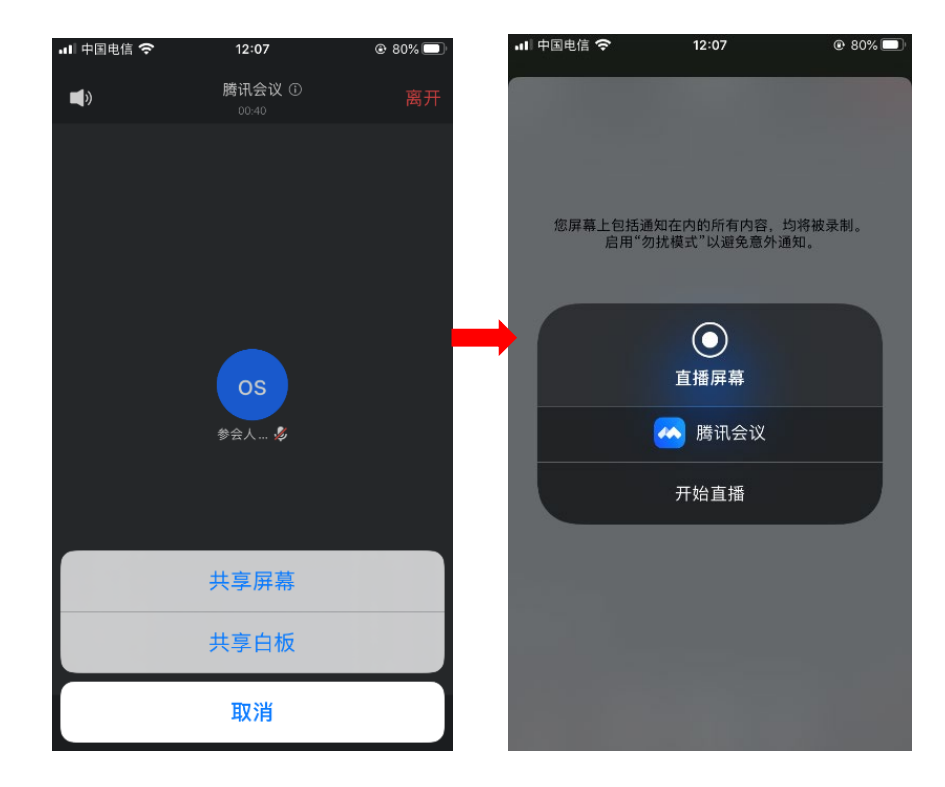